## Végeselem Alapjai 4. óra

## Postprocessing 2D hővezetési differenciálegyenlet

Módosítsuk az eddigi modellünket pontszerű hőforrásra (f1=10 W/m<sup>2</sup>) az x = a/2, y = b/3 helyen!

- 1. Comsol 5.2a -> FEM\_04\_Weak2D\_Heat\_transfer\_C52a.mph
- Konstansok definiálása: Global definitions (jobb klikk) -> Parameters f = 0 - ra módosítás f1 = 10 [W/m<sup>2</sup>]
- 3. Geometria bővítése: Geometry -> point [x = a/2, y = b/3]
- 4. Weak Form kibővítése a pontra Weak contribution (point): f1\*test(u)
- 5. Numerikus Megoldás (Solver)

Study -> Compute A pontforrás körül a megoldás nem elég pontos! Megoldás: Hálózás sűrítése a pontforrás körül

- 6. Geometria bővítése: Geometry -> circle [radius = b/6, x = a/2, y = b/3]
- Mesh-> Free triangular Geometry entity level -> domain -> circle Jobb klikk -> size -> Extremely fine Mesh-> Free triangular Geometry entity level -> remaining (size: normal)
- 8. Numerikus Megoldás (Solver) Study -> Compute

Kontúrvonalak

9. Ábrázolás (2D plot group1): surface (automatikus)

Kontúrvonalak: Ábrázolás (2D plot group1): contour -> Coloring: uniform -> gray

10. A kör alakú tartomány széleinek kitakarása ábrázolás szempontjából View1 -> Hide Geometric Entities -> Geometric entity level -> Boundaries Válasszuk ki kör széleit -> Frissítsük a grafikát

Streamline (áramvonalak)

11. Ábrázolás (2D plot group1): Streamline Ábrázolás (2D plot group1): positioning -> magnitude controlled

Ábrázolás vonal mentén

- 12. Hőmérséklet a peremeken: Ábrázolás (1D plot group): Line graph -> selection Manual -> peremek kiválasztása ->Plot
- Hőmérséklet a pontforrást tartalmazó függőleges vonal mentén: Data set -> Cut Line 2D -> P1(a/2,0), P2(0,2\*b/3)

Ábrázolás (1D plot group 2): Data set: Cut Line 2D 1 -> Line graph -> Plot

14. Fluxus ábrázolása egy kontúrvonal mentén: Data set -> More Data set -> Contour -> Entry method: levels -> 303 Ábrázolás (2D plot group1): Arrow line -> Data set: Contour -> Expression: -ux -ux ->

Ábrázolás (2D plot group1): Arrow line -> Data set: Contour -> Expression: -ux, -uy -> plot

Igazoljuk a Gauss tételt a pontforrás körüli zárt kör alakú térfogatra (területre)!

 $\begin{aligned} &-\nabla(k\nabla u) = f \cdot \delta(r) \\ &\int_{A} (-(k\nabla u)d\overline{A} = \int_{V} f \cdot \delta(r)dV = f \end{aligned}$ 

15. Derived values: Integration -> Line integration -> Selection (a kör elemeit kiválasztani) *Expression:* k\*(nx\*ux + ny\*uy) -> Evaluate

Igazoljuk, hogy ha kikapcsoljuk a pontforrást, akkor a külső peremekre vett fluxus felületi integrálja egyenlő nullával!

- 16. f1 = 0; Study -> Compute
- 17. Derived values: Integration -> Line integration -> Selection (a külső peremeket kiválasztani) *Expression:* k\*(nx\*ux + ny\*uy) -> Evaluate

Definiáljunk hőmérsék letfüggő hővezetési tényezőt!

 Component1: Variables -> *Expression:* k = 1[W/K]\*(1+(u/Tk)^2) Study -> Compute

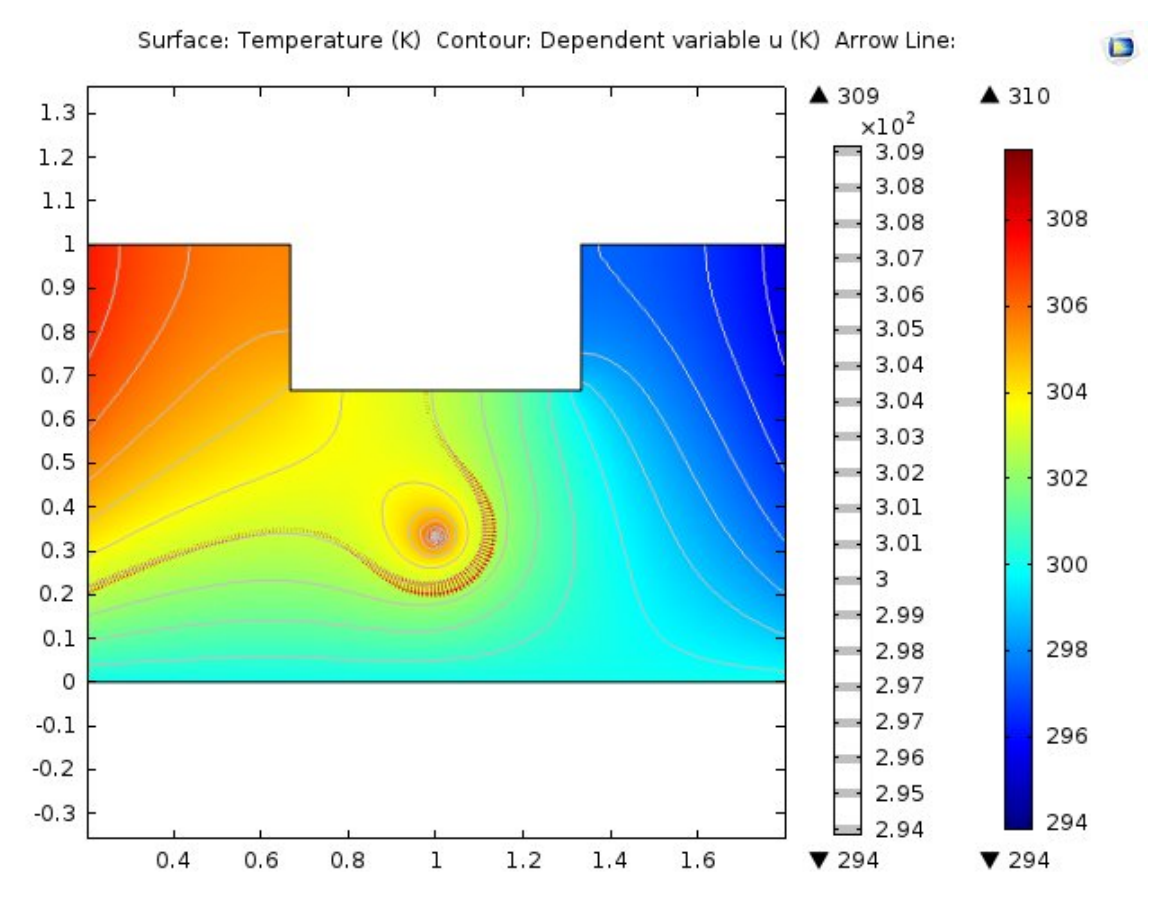

Házi feladat: Oldja meg a 2D Poisson egyenletet  $-\nabla(\varepsilon_0 \nabla \Phi) = \lambda \cdot \delta(r)$  egy 1m sugarú kör alakú tartományon, középen  $\lambda$  vonalmenti töltéssűrűséggel, Dirichlet  $\Phi = 0$ peremfeltétellel, és hasonlítsa össze az analitikus megoldással:  $\Phi = \frac{-\lambda}{2\pi\varepsilon_0} \cdot \ln(r)!$